## クラス全員の画像を印刷サイズにしよう

Adobe Photoshop Elements 2.0(フォトショップエレメンツ2.0)

Oデジタルカメラで撮った画像は画像のきめが荒くて印刷には不向きです。それを、印刷しても きれいになる基準の 300dpi の画像にします。[バッチ処理]

- 1、印刷したい画像をひとつのフォルダに集める
- 2、300dpiにしたい画像を入れるフォルダを作っておく
- 3、 [ファイル] [バッチ処理] を選ぶ

| パッチ                                                                                                    | 11111111                         |
|----------------------------------------------------------------------------------------------------|----------------------------------|
| 説明:<br>                                                                                                    | OK           キャンセル           ヘルプ |
| <ul> <li>変換するファイル: フォルダ ◆</li> <li>ソース SUB_DATA:00temp:私の新製品完成作品_消去可:</li> <li>サブフォルダをすべて含める</li> <li>変換オブション</li> <li>ファイルタイプを変換: JPEG-最高画質(低圧縮率) ◆</li> </ul> |                                  |
| 画像解像度<br>■ 画像サイズを変換<br>幅 (pixel) 高さ (pixel)<br><b>解像度</b> : 300 dpi ◆ ▼ 縦横比を固定                                                                                  |                                  |
| - ファイルの名前                                                                                                    |                                  |
| ー 四ガイフショフ<br>保存先 SUB_DATA:00temp:いい写真:                                                                                                    |                                  |

- 4、印刷したい画像を集めたフォルダを[ソース]を押して指定する
- 5、「ファイルタイプ変換」は変換後にしたいタイプを指定にする
- 6、「画像サイズを変換」にチェックを入れる
- 7、「解像度」を300dpiにする
- 8、「保存先」には 300dpi にしたい画像を入れるフォルダを指定する
- 10、できたらOKを押す
- <u>11、クラス全員の画像を300dpiにしたフォルダができる</u>

マニュアル作成 河崎 睦 神奈川県綾瀬市立土棚小学校